| 5. | If you select from the                                                                   | When you link from one form to another              |
|----|------------------------------------------------------------------------------------------|-----------------------------------------------------|
|    | pull-down menu, the                                                                      | (i.e., from to ), click on                          |
|    | is displayed. This list contains all <i>open</i> departmental                            | the to return to the previous                       |
|    | encumbrances and displays Encumbrance Number,                                            | form.                                               |
|    | Vendor/Description, Sub-Account, and Amount.                                             |                                                     |
|    |                                                                                          |                                                     |
|    | To view <i>details</i> of a specific encumbrance, <i>highlight</i> the line item then    |                                                     |
|    | click in the pull-                                                                       |                                                     |
|    | down menu. This will take you to the                                                     | Once an encumbrance is paid, the                    |
|    | which displays all activity for a specific encumbrance                                   | encumbrance is removed from                         |
|    | Information displays with the oldest activity at the top. After you have                 | This information remains part of your               |
|    | reviewed the encumbrance information, return to the                                      | budget detail (see                                  |
|    | by clicking the on the toolbar                                                           | information in the next bullet point).              |
|    | twice                                                                                    |                                                     |
| 6  | If you select from the null down menu                                                    | This lists a breakdown of all transactions          |
| 0. | in the is                                                                                | in that sub-account. Information displays           |
|    | displayed. You can see the following information:                                        | with the new est activity at the ten                |
|    | sub account                                                                              | with the newest activity at the top.                |
|    | : budaot codo                                                                            |                                                     |
|    | : budget code                                                                            |                                                     |
|    | . This in based on budget code                                                           |                                                     |
|    | · transaction type (i.e. E010 is Dest Original                                           |                                                     |
|    | Encumbrance)                                                                             |                                                     |
|    | computer apporated reference number                                                      |                                                     |
|    | contains the vender name or other pertinent                                              |                                                     |
|    | information                                                                              |                                                     |
|    | defaults to LL                                                                           | Be sure to the line item you                        |
|    | · fills in based on hudget code                                                          | wish to view lust put your cursor in the            |
|    | : mis in based on budget code                                                            | left most field. Where the cursor lies is           |
|    | · generally blank                                                                        | the field in which you will dia further             |
|    | : transaction data                                                                       | the field in which you will dig ful ther.           |
|    | . Il di Isacli Uli Uale<br>: indicator dotorminos which type of research can be selected |                                                     |
|    | from the pull down monu. You may:                                                        |                                                     |
|    | Ouery Decyment:                                                                          |                                                     |
|    | Query Document.                                                                          |                                                     |
|    | $\frac{\text{KSV}}{\text{ENC}}$ links to (10t available for LPOs)                        | ACCESS TO AND Requires Material Management Durchase |
|    | <u>LINC</u> . IIIKS IO (IIII available III LFOS)                                         | Order Query access                                  |
|    | <u>TTD</u> . THIRS TO THE FORTH WHELE PAYMENT/ IT ANSACTION                              | Order Query access.                                 |
|    | Was processed                                                                            | OPD original hudget                                 |
|    | <u>OBD</u> : IIIKS to form where transaction was                                         | OBD = 01 Igiliai budget                             |
|    | PI OLESSEU                                                                               | ABD = aujusieu budyei                               |
|    | ABD: IIIKS to form where transaction was                                                 |                                                     |
|    | piocesseu<br>Datail Engumbrance Infa                                                     |                                                     |
|    |                                                                                          |                                                     |
|    | KSV: IIIIKS LO                                                                           |                                                     |
|    | <u>EINC</u> : IINKS TO                                                                   |                                                     |
|    | : transaction amount                                                                     |                                                     |
|    | : indicates if transaction is a <u>debit</u> or a                                        | Increase(+) = what you are doing                    |
| 1  | <u>credit</u>                                                                            | Decrease(-) = What you are spending                 |

This is a form – you are able to look at the specifics of your budget. You will see only the real (*read: final and posted*) information. This form provides the